## EINHEITLICHE Anleitung für die virtuelle Lehre am Institut für Wirtschaftstheorie II im Sommersemester 2021

Liebe Studentinnen und Studenten,

bitte beachten Sie diesen Hinweis für die Teilnahme an den nachfolgend aufgeführten virtuellen Lehrveranstaltungen von Professor Burda im Sommersemester 2021 beginnend ab dem 12.04.2021:

- 70859 (M.Sc.) Vorlesung "Advanced Labour Economics" (montags 14:15 15:45 Uhr)
- 70896 (B.Sc.) Vorlesung "European Integration" (dienstags 10:15 11:45 Uhr)
- 70935 (M.Sc./Ph.D.) Seminar "Topics in Macroeconomics and Labor Economics" (dienstags 14:15 – 15:45 Uhr)
- 709045 (Ph.D./M.Sc.) "Schumpeter-BSE-Seminar" (dienstags 16:15 17:45 Uhr)
- 709046 (Ph.D.) "Brown Bag Seminar" (mittwochs 12.30-14.00 Uhr)

In den ersten zwei Wochen des Sommersemesters 2021 (bis zum 26. April) können sich teilnahmeberechtigte Studierende für die **in Moodle** angekündigten Kurse anmelden. Bei der Anmeldung erhalten Sie den Link zum jeweiligen Zoom-Room und ggf. das Passwort, um die Teilnahme an den Sitzungen zu ermöglichen. Ebenso können sich Studierende an den entsprechenden Übungen beteiligen; Einzelheiten sind den Dispositionen zu den Lehrveranstaltungen zu entnehmen, die von den Moodle-Kursseiten heruntergeladen werden können.

## Voraussetzungen

Jedes Meeting hat eine besondere 9-, 10- oder 11-stellige Zahl, eine sogenannte Meeting ID, die für die Teilnahme an einem Zoom Meeting erforderlich ist. Diese können den Vorlesungsdispositionen entnommen werden. Zusätzlich sind die Meetings mit Passwörtern geschützt, die im jeweiligen Moodle-Kurs zu finden sind. Alternativ kann man einem Meeting auch über einen Einladungslink beitreten. Dieser kann per E-Mail verschickt werden, sollte das Beitreten mit Meeting ID und Passwort nicht funktionieren.

## Anleitungen

## Wie nehme ich an einem Meeting teil?

- 1. Gehen Sie zur Seite https://hu-berlin.zoom.us/join und loggen Sie sich ein
- 2. Wählen Sie An einem Meeting teilnehmen.
- 3. Die Meeting ID Nummer und Ihren Namen eingeben. Wählen Sie das auch, wenn Sie Audio und/oder Video anschließen möchten, und wählen Sie **Teilnehmen**.

Weitere Infos und Anleitungen finden Sie hier:

https://www.cms.hu-berlin.de/de/dl/multimedia/bereiche/tele/zoom/faqs

https://www.cms.hu-berlin.de/de/dl/multimedia/bereiche/tele/zoom/faqs/wie-kann-ichan-einer-zoomkonferenz-teilnehmen